Step 1: Log into the community and click on the schedule sessions tile

| her randst | tad               |                        |                    |                  | Q. Search         |                     |      |
|------------|-------------------|------------------------|--------------------|------------------|-------------------|---------------------|------|
| Home       | My details        | Registration documents | My payroli details | Request holidays | Schedule sessions | More 🗸              |      |
|            | My details        | Registra               | ition documents    | My payroll i     | details           | Request holidays    |      |
|            |                   |                        | •                  |                  | 5                 | <b>.</b>            |      |
|            | Schedule sessions | Bulksc                 | hedule sessions    | Overview se      | esions            | Overview timesheets |      |
|            | ٢                 | i                      | (ک                 |                  | 3                 |                     | (Ite |

Step 2: View will default to the current week, you will see all sessions already arranged for the week

| ir ra    | ndstad                                                                                  |                                                                  | Q, Sea                            | rch                            |                                                               |                             |                             |        |                                            |                                 |                  |
|----------|-----------------------------------------------------------------------------------------|------------------------------------------------------------------|-----------------------------------|--------------------------------|---------------------------------------------------------------|-----------------------------|-----------------------------|--------|--------------------------------------------|---------------------------------|------------------|
| Home     | My details                                                                              | Registrat                                                        | ion documents M                   | ly payroll details             | Request holidays                                              | So                          | hedule sessio               | ns I   | More 🗸                                     |                                 |                  |
| Tim<br>< | e Registration > 14/11/2022 -                                                           | 20/11/2022                                                       | Today Week 🔻                      |                                |                                                               |                             |                             |        | Sut                                        | omit Time She                   | ot               |
| _        | Protect Contempo                                                                        |                                                                  | and a second second               |                                |                                                               |                             |                             |        |                                            |                                 |                  |
|          | Date Job Ti                                                                             | ✓ Hours ✓                                                        | Start V Break V                   | End T 🗸 Days                   | ✓ Pay R ✓                                                     | Pay/C v                     | Pay T_ 🗸                    | Rema V | Status ~                                   | Stude V                         | Tota             |
| Ų.       | Date Job Ti<br>14 Nov 20 Commu                                                          | ✓ Hours ✓<br>hl Normal tl                                        | Start V Break V<br>12:00          | End T V Days                   | ✓ Pay R ✓ €30.00                                              | Pay/C ~<br>Hourly           | Pay T ↓<br>£45.00           | Rema ~ | Status ~<br>Not Submitted                  | Stude ~<br>Randstad             | Tota<br>1.5      |
| 1        | Date         Job Ti           14 Nov 20         Commu           15 Nov 20         Commu | <ul> <li>Hours </li> <li>Normal tl</li> <li>Normal tl</li> </ul> | Start V Break V<br>12:00<br>12:00 | End T > Days<br>13:30<br>13:00 | <ul> <li>✓ Pay R ✓</li> <li>€30.00</li> <li>€30.00</li> </ul> | Pay/C ~<br>Hourly<br>Hourly | Pay T ↓<br>£45.00<br>£30.00 | Rema V | Status ~<br>Not Submitted<br>Not Submitted | Stude ~<br>Randstad<br>Randstad | Tota<br>1.5<br>1 |

Step 3: Update the date options here to change the date displayed, or to display sessions for the month

| nn ra | ndstad            |           |               |                   |      | Q. Search       |         |                |        |              |                |       |
|-------|-------------------|-----------|---------------|-------------------|------|-----------------|---------|----------------|--------|--------------|----------------|-------|
| Home  | My details        | Registrat | ion documents | My payroll detail | s    | Request holiday | 15 S    | chedule sessio | ns     | More 🗸       |                |       |
| Tim   | e Registration    |           |               | -                 |      |                 |         |                |        |              |                |       |
| 1     | > 14/11/2022 - 20 | /11/2022  | Today Week 🔻  |                   |      |                 |         |                |        | 4            | ubmit Time She | et    |
| -     | Date Job Ti 🗸     | Hours 🗸   | Start 🗸 Break | ✓ End T ✓         | Days | ✓ Pay R ✓       | Pay/C ~ | Pay T_ ~       | Rema v | Status 💊     | Stude V        | Total |
| 1     | 14 Nov 20 Communi | Normal ti | 12:00         | 13:30             |      | £30.00          | Hourly  | £45.00         | /      | Not Submitte | d Randstad     | 1.5   |
| 2     | 15 Nov 20 Communi | Normal ti | 12:00         | 13:00             |      | £30.00          | Hourly  | £30.00         | 1      | Not Submitte | d Randstad     | 1     |
| 3     | 18 Nov 20 Communi | Normal ti | 10:00         | 11:00             |      | £30.00          | Hourly  | £30.00         | /      | Not Submitte | d Randstad     | 1     |
|       |                   |           |               |                   |      |                 |         |                |        | _            |                |       |

Step 4: To add a new session, click on add new, then time entry

| iome      | M                   | details               | Registrati  | ion documents | My    | payroli detai | 86)) | Re | quest holiday       |          | chedule sessio | 16    | 18 | lore 🛩   |        |               |
|-----------|---------------------|-----------------------|-------------|---------------|-------|---------------|------|----|---------------------|----------|----------------|-------|----|----------|--------|---------------|
| Time<br>< | e Registr<br>> 14/1 | ation<br>1/2022 - 20/ | 11/2022     | Today Weel    |       |               |      |    |                     |          |                |       |    |          | 5.tb   | rrét Tirme St |
|           | Date                | Job Ti., $\sim$       | Hours       | Start Bo      | ek. v | 5nd7 ~        | Dept | ×  | $p_{00} g_{-} \sim$ | Paylo_ ~ | Payt_ ~        | Rena. | ÷  | Status.  | 14     | dtude>        |
| 1.3       | 14 Nov 20           | Communi.              | Normal ti   | 12:00         |       | 13.30         |      |    | 830.00              | Hourty   | 645.00         |       | 1  | Nert Sub | mitted | Randstad      |
| 3         | 15 Nov 20           | Communi               | Normal tl., | 12:00         |       | 13:00         |      |    | 630.00              | Houty    | 630.00         |       | 1  | Not Sub  | mitted | Randstad      |
| 3         | 18 Nov 20           | Communi_              | Normal t    | 10:00         |       | 11.00         |      |    | 630.00              | Hours    | 630.00         |       | 1  | Not Sub  | bettim | Randstad      |

Step 5: Select the assignment/student you want to add a session against then click enter session details

| New record                                                                                           |   |
|----------------------------------------------------------------------------------------------------|---|
| Please choose the Assignment you would like to create a session for:                                 |   |
| Select an Assignment                                                                                 |   |
| University of Liverpool / Randstad Student / Communication Support Worker (CSW)                      |   |
| (20 <mark>2</mark> 2-09-05 - 2023-06-23)                                                             |   |
| <ul> <li>University of Liverpool / Randstad Student / Notetaker (2022-09-05 - 2023-06-23)</li> </ul> |   |
| University of Liverpool / Randstad Student / Counsellor (2022-11-01 - 2022-11-30)                    |   |
| University of Liverpool / Randstad Student / Counsellor (2022-11-01 - 2022-11-30)                    |   |
| Enter Consist Dataile                                                                                |   |
| Enter Session Details                                                                                | ۶ |

**Step 6:** Balance hours shows you how many hours remain in the funding, unsubmitted/unapproved hours shows how many sessions have been booked but are yet to be deducted from the funding

| Balance Hours<br>20 |        |                |            | Unsubmitted/Unapprover<br>9.00 | d Session hours |   |
|---------------------|--------|----------------|------------|--------------------------------|-----------------|---|
| Session Details     |        |                | 1 1.0      |                                |                 |   |
| *Session Start      | r sess | ion's start an | id end tim | *Session End                   |                 |   |
| 18 Nov 2022         | ä      | 15:00          | 0          | 18 Nov 2022 📸                  | 15:00           | G |

**Step 7:** Enter the date, then start & end time of the session and then choose the session type - continue to submit session

|                                                                           | INCV                  | record                      |               |         |
|---------------------------------------------------------------------------|-----------------------|-----------------------------|---------------|---------|
| Funding Balance Info                                                      | rmation               |                             |               |         |
| Balance Hours<br>20                                                       |                       | Unsubmitted/Unappr<br>9.00  | roved Session | n hours |
|                                                                           |                       |                             |               |         |
| Session Details                                                           |                       |                             |               |         |
| Session Details<br>Please add your sess                                   | ion's start and end   | ime:                        |               |         |
| Session Details<br>Please add your sess<br>* Session Start<br>18 Nov 2022 | ion's start and end t | Session End                 | <b>苗</b> 16:0 | 00 00   |
| Session Details<br>Please add your sess<br>* Session Start<br>18 Nov 2022 | 15:00 C               | *Session End<br>18 Nov 2022 | 齒 16:0        | 00 00   |

Step 8: The session has now been added and the student will receive a confirmation email

|   | / 14/11   | 1/2022 - 20/  | 11/2022   | Today   | Week 🔻  |         |        |         |         |         |        |          | Sub    | imit Time She |
|---|-----------|---------------|-----------|---------|---------|---------|--------|---------|---------|---------|--------|----------|--------|---------------|
|   | Date      | Job Ti $\sim$ | Hours 🗸   | Start 🗸 | Break 🗸 | End T 🗸 | Days 🗸 | Pay R 🗸 | Pay/C 🗸 | Pay T 🗸 | Rema 🗸 | Status   | ~      | Stude 🗸       |
| 1 | 14 Nov 20 | Communi       | Normal ti | 12:00   |         | 13:30   |        | £30.00  | Hourly  | £45.00  | 1      | Not Subr | nitted | Randstad      |
| 2 | 15 Nov 20 | Communi       | Normal ti | 12:00   |         | 13:00   |        | £30.00  | Hourly  | £30.00  | /      | Not Subr | nitted | Randstad      |
| 3 | 18 Nov 20 | Communi       | Normal ti | 10:00   |         | 11:00   |        | £30.00  | Hourly  | £30.00  | 1      | Not Subm | hitted | Randstad      |
| 4 | 18 Nov 20 | Notetaker     | Normal ti | 15:00   |         | 16:00   |        | £25.00  | Hourly  | £25.00  | 1      | Not Subr | nitted | Randstad      |